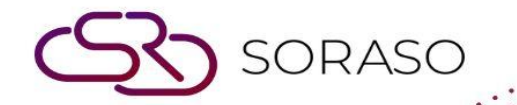

# Manual

# **POS-Outlet and Table User Guide**

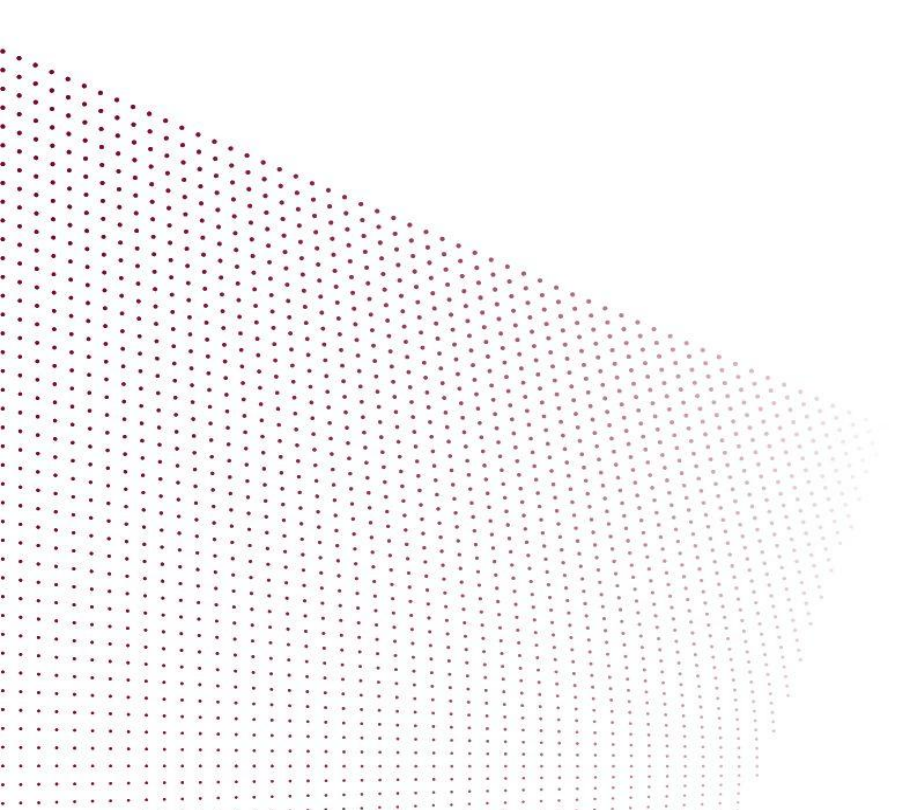

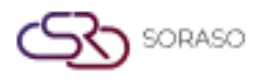

# TABLE OF CONTENTS

| Outlet       | 03 |
|--------------|----|
| Outlet Type  | 06 |
| Zone         | 08 |
| Table Type   | 11 |
| Table        | 14 |
| Shift        | 17 |
| Service Type | 20 |
| Table Plan   | 21 |

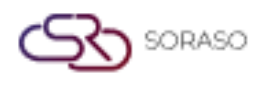

 Version :
 1.0

 Last Updated :
 6 June 2025

 Author :
 Documentation Team

#### 1. Overview

This section guides users to create and manage outlets in the POS system. It includes steps for logging in, selecting the POS unit, and configuring outlet information such as name, shift, and operating preferences.

# 2. Outlet

The *Outlet* menu lets users create and manage sales points within the POS system. It covers adding new outlets, editing existing ones, duplicating configurations, and deleting outlets no longer needed. Users set core details—such as outlet name, booking mode, and service times (via Shifts)—to match real-world operations.

#### 2.1 New an outlet

Creates a brand-new outlet by capturing basic information (name, booking mode, service hours) and linking it to the appropriate shift schedule, ensuring the outlet is ready for use in the POS.

#### To perform the task

- 1. Log in with email and password
- 2. Select business unit "POS"
- 3. Select "Outlet & Table"
- 4. Click the "Outlet" button
- 5. Click the "New" button
- 6. Enter outlet information
- 7. Select "Book by hours" (if applicable)
- 8. Click "Select Shift" to set start and end time
- 9. Select a shift and click "Select" or "Cancel"
- 10. Click "Save" or "Cancel" to finish the setup

| 0                            | <u> 200</u> 000             |                                          |                          |          | 0 04 04 3032 40 55 414 | LOG LA P | ч в 隆 🐵 🌑 |
|------------------------------|-----------------------------|------------------------------------------|--------------------------|----------|------------------------|----------|-----------|
| Smartfinder<br>Bights System | Outlet                      |                                          |                          |          |                        | ×        |           |
| Right, System                | Description*                |                                          |                          | Zone*    |                        |          |           |
| Trace & Track                | Open Table Parameter        |                                          |                          |          |                        |          |           |
| Reservation                  | Book By Hours 1             | ✓ Hours 0                                | - Minute                 |          |                        |          |           |
| Outlet & Table               |                             |                                          |                          |          |                        |          | 1         |
| Additionals & Condim         | Open Table Parameter        |                                          | Input C                  | over     | Input Waiter           |          |           |
|                              | Move Table                  |                                          |                          |          |                        |          |           |
| Menu Store                   | Open Check                  |                                          |                          |          |                        |          | ļ.        |
| 🔒 POS Manager                | Open Table                  |                                          |                          |          |                        |          |           |
| 🌾 POS Configurations         | Shift                       |                                          |                          |          |                        |          |           |
| Report-POS                   | +                           |                                          |                          |          |                        |          |           |
|                              | Shift Code                  | Shift Name                               | Start Time               | End Time | Shift Seq              |          |           |
|                              | BF002                       | Breakfast.                               | 06:00                    | 19:30    | 2 -                    | Î        |           |
|                              |                             |                                          |                          |          |                        |          |           |
|                              | Created By : SYSTEM ADMIN 2 | 0/09/2021 00:00 Last Updated By : SYSTEM | I ADMIN 13/09/2023 09:12 |          | Save                   | Cancel   |           |
| V_0.0.20 B_1509251331        |                             |                                          |                          |          |                        |          |           |

**Note**: Ensure the outlet name and shift time do not overlap with existing settings. Conflicting schedules may cause booking errors or operational inconsistencies.

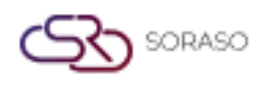

# 2.2 Edit or manage an existing outlet

Allows staff to update any existing outlet's details—name, booking settings, or other attributes—so the POS always reflects the latest operational requirements.

#### To perform the task

- 1. Click "Outlet"
- 2. Click "Edit" to modify outlet
- 3. Update desired information
- 4. Click "Save" or "Cancel" to complete editing

| 0                                 |                                                  |                                                   | 0                               |                     | en 🗽 🔅 🏀                 |
|-----------------------------------|--------------------------------------------------|---------------------------------------------------|---------------------------------|---------------------|--------------------------|
| Smart beach club                  | Outlet                                           |                                                   |                                 |                     | ×                        |
| Right: Utility Admin              | LOGO                                             | Outlet ID*                                        |                                 |                     |                          |
| Trace & Track                     | ×                                                |                                                   |                                 |                     |                          |
| Reservation                       | SORASO                                           |                                                   |                                 |                     |                          |
| Outlet & Table                    | AFFABLE SOFTWARE Outlet Information              |                                                   |                                 |                     | $\sum$                   |
| 📥 Additionals & Condim            | Business Type*                                   | Outlet Type*                                      | Outlet Name*                    | Outlet Date*        | DRASO                    |
| El Mary Chara                     | Food & Beverage 👻                                | Food & Beverage Type 👻                            | System Test                     |                     | ABLE SOFTWARE            |
| E Menu Store                      | Use Table Show Change                            | Show Summary Export to in come                    | Show Service Visible Command    | Refund with in day* | art outlet drink         |
| 🔒 POS Manager                     |                                                  | $\checkmark$                                      | $\checkmark$                    | 0                   | Yona Beach<br>08/09/2023 |
| N <sup>©</sup> DOS Configurations | Use Print Checker                                | Use Print Summary                                 | Use Print Course Summary        | Show Booking List   |                          |
|                                   | Please Select 👻                                  | Chef Pass 👻                                       | Chef Pass -                     | YONA                |                          |
| Report-POS                        | Prefix                                           |                                                   |                                 |                     |                          |
|                                   |                                                  |                                                   |                                 |                     |                          |
|                                   |                                                  | ]                                                 |                                 |                     |                          |
|                                   | Free Of Charge (FOC) Show Discour                | t Default Selected Disco Paj                      | yment By Terminal Use Par Stock | Use Table plan      |                          |
|                                   |                                                  |                                                   |                                 |                     |                          |
|                                   | Print Captain Order Show Logo                    |                                                   |                                 |                     |                          |
|                                   | Created By : Ammarin Jarupakorn 16/02/2023 10:55 | Last Updated By : utilityMain S. 13/06/2023 09:18 |                                 | Save Cancel         |                          |
| V_0.0.20 B_2310041002             |                                                  |                                                   |                                 |                     |                          |

**Note**: Editing a live outlet may affect ongoing operations. It is recommended to perform updates during non-peak hours and verify changes immediately after saving.

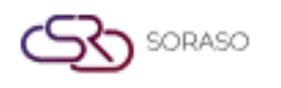

# 2.3 Duplicate an outlet

Copies an existing outlet's configuration to quickly spin up a new outlet with identical settings, saving time when multiple branches share similar setups.

#### To perform the task

- 1. Click "Duplicate"
- 2. Click "Save" or "Cancel" to finish duplicating

| Smart beach club                  | Outlet                          |                         |                                              |                     | 0 0             | 0                   |        | en 🖺 🖗 🏀                 |
|-----------------------------------|---------------------------------|-------------------------|----------------------------------------------|---------------------|-----------------|---------------------|--------|--------------------------|
| Right: Utility Admin              | LOGO                            | ×                       | Outlet ID*                                   |                     |                 |                     |        |                          |
| Trace & Track                     | S                               | ົົ                      | 002                                          |                     |                 |                     |        |                          |
| Reservation                       | SORAS                           | 0                       |                                              |                     |                 |                     |        |                          |
| Outlet & Table                    | Outlet Information              | ARE                     |                                              |                     |                 |                     |        | $\supset O$              |
| Additionals & Condim              | Business Type*                  |                         | Outlet Type*                                 | Outlet Name*        |                 | Outlet Date*        |        | DRASO                    |
| TO Marrie Chara                   | Food & Beverage                 | -                       | Food & Beverage Type                         | ▼ System Test       |                 | 04/10/2023          |        | BLE SOFTWARE             |
| B Menu Store                      | Use Table S                     | how Change              | Show Summary Export to in                    | come Show Service   | Visible Command | Refund with in day* |        | art outlet drink         |
| 🔒 POS Manager                     |                                 | $\checkmark$            | $\checkmark$                                 | $\checkmark$        |                 | 0                   |        | Yona Beach<br>08/09/2023 |
| N <sup>®</sup> POS Configurations | Use Print Checker               |                         | Use Print Summary                            | Use Print Cours     | se Summary      | Show Booking List   |        |                          |
|                                   | Please Select                   | *                       | Chef Pass                                    | 👻 🖌 Chef Pa         | ass 👻           | YONA                |        |                          |
| Report-POS                        | Prefix                          |                         |                                              |                     |                 |                     |        |                          |
|                                   |                                 |                         |                                              |                     |                 |                     |        |                          |
|                                   | Free Of Charge (FOC)            | Show Discount           | Default Selected Disco                       | Payment By Terminal | Use Par Stock   | Use Table plan      |        |                          |
|                                   |                                 |                         |                                              |                     |                 |                     |        |                          |
|                                   | Print Captain Order             | Show Logo               |                                              |                     |                 |                     |        |                          |
|                                   |                                 |                         |                                              |                     |                 |                     |        |                          |
|                                   | Created By : Ammarin Jarupakorn | 16/02/2023 10:55 Last L | Jpdated By : utilityMain S. 04/10/2023 12:14 | 4                   |                 | Save                | Cancel |                          |

**Note**: After duplicating, make sure to update unique identifiers such as outlet name and shift to avoid confusion or duplication issues in reports and operations.

# 2.4 Delete an outlet

Removes an outlet that is no longer in service. A confirmation step prevents accidental deletion; note that deleting an outlet erases all related data unless previously backed up

#### To perform the task

- 1. Click "Delete"
- 2. Click "Delete" again to confirm or "Cancel" to abort

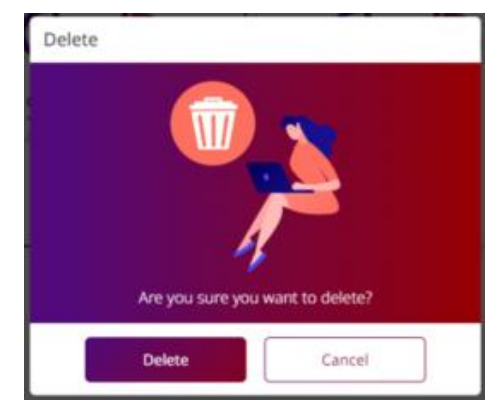

**Note**: Deleted outlets cannot be recovered unless backed up. Always verify dependencies—such as linked tables, zones, or transactions—before deletion.

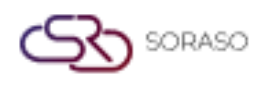

 Version :
 1.0

 Last Updated :
 6 June 2025

 Author :
 Documentation Team

# 3. Outlet Type

This section allows users to define and manage outlet types within the POS system. Each outlet type can have multi-language support and is used to categorize outlets for better configuration and reporting.

# 3.1 New outlet type

Creates a new outlet type by entering basic information and adding names in multiple languages. This helps classify outlets by type and supports international operations.

#### To perform the task

- 1. Click the "Outlet Type" button
- 2. Click "New" to create a new outlet type
- 3. Enter outlet type information
- 4. Click "Language" to add multiple languages
- 5. Select desired language
- 6. Enter outlet type name for each language
- 7. Click "Delete" next to a language to remove it
- 8. Click "Save" or "Cancel" to complete the process

| Smart hearth club     | Outlet Type        |                              |   | 04.044.2022 |        | ዾ o 🍇 |
|-----------------------|--------------------|------------------------------|---|-------------|--------|-------|
| Right: Utility Admin  | Outlet Type Code * | Outlet Type Name *           |   |             | _      |       |
| Trace & Track         | PZ01               | PIZZA                        |   |             |        |       |
| Reservation           | Active             |                              |   |             |        |       |
| Outlet & Table        | + Language         |                              |   |             |        |       |
| Additionals & Condim  | TH +               | Outlet Type Name *<br>พิชช่า | 窗 |             |        |       |
| 🗐 Menu Store          |                    |                              |   |             |        |       |
| 🔓 POS Manager         |                    |                              |   |             |        |       |
| 炎 POS Configurations  |                    |                              |   |             |        |       |
| Report-POS            |                    |                              |   |             |        |       |
|                       |                    |                              |   |             |        |       |
|                       |                    |                              |   |             |        |       |
|                       |                    |                              |   |             |        |       |
|                       |                    |                              |   | Save        | Cancel |       |
| V 0.0 20.8 2310041002 |                    |                              |   |             |        |       |

**Note**: When using multiple languages, ensure that each translation clearly represents the same outlet concept. Incomplete or inconsistent translations may confuse staff and affect reporting.

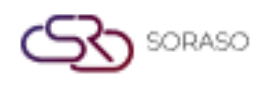

# 3.2 Edit or manage an existing outlet type

Allows staff to edit the outlet type's name or settings. This ensures that existing outlet types stay aligned with operational changes.

#### To perform the task

- 1. Click the outlet type code to edit
- 2. Update the necessary fields
- 3. Click "Save" or "Cancel" to confirm changes

| Smart beach club      | Outlet Type                               |                          | 01.04.2022 |        | ⊾ o 🌜 |
|-----------------------|-------------------------------------------|--------------------------|------------|--------|-------|
| Right: Utility Admin  | Outlet Type Code *                        | Outlet Type Name *       |            |        |       |
| Trace & Track         | OLT02                                     | Food & Beverage Type     |            | _      |       |
| Reservation           | Active                                    |                          |            |        |       |
| Outlet & Table        | + Language                                |                          |            | _      |       |
| Additionals & Condim  |                                           |                          |            |        |       |
| 🗐 Menu Store          |                                           |                          |            |        |       |
| 🖁 POS Manager         |                                           |                          |            | _      |       |
| 🌾 POS Configurations  |                                           |                          |            | _      |       |
| Report-POS            |                                           |                          |            | _      |       |
|                       |                                           |                          |            | _      |       |
|                       |                                           |                          |            | _      |       |
|                       |                                           |                          |            | _      |       |
|                       | Created By : 04/10/2023 14:08 Last Update | ed By : 04/10/2023 14:08 | Save       | Cancel |       |
| V 0.0.20 B 2310041002 |                                           |                          |            |        |       |

Note: Changes to outlet type names will reflect across all linked outlets. Always review impacts before saving.

### 3.3 Delete an outlet type

Removes an unused outlet type from the system. Users must confirm deletion to prevent accidental removal.

#### To perform the task

- 1. Select the outlet type
- 2. Click "Delete"
- 3. Click "Delete" again to confirm or "Cancel" to abort

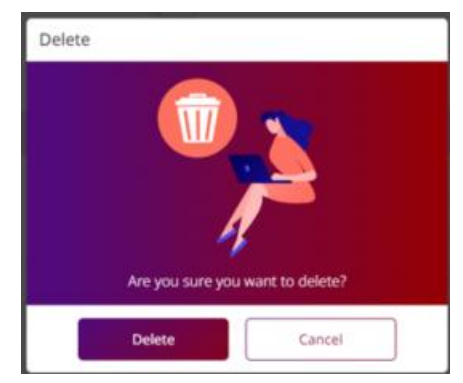

**Note**: Do not delete outlet types that are currently assigned to active outlets. This may disrupt configuration and create reporting errors.

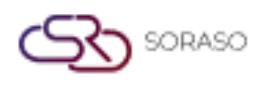

#### 4. Zone

The Zone function helps organize seating or service areas within each outlet. It allows users to create, edit, or delete zones to support table planning and service efficiency in restaurants or cafes.

#### 4.1 New a zone

Allows users to create a new zone under a specific outlet by entering zone details such as name or description. Zones are essential for organizing tables logically within the POS layout.

#### To perform the task

- 1. Click the "Zone" button
- 2. Select the desired outlet
- 3. Click "New" to create a new zone
- 4. Enter zone information such as name or description

| 0                                        | POS     |              |                 |        | 04 Oct 2023 | Ĩ            |            | 논 © 🐜        |
|------------------------------------------|---------|--------------|-----------------|--------|-------------|--------------|------------|--------------|
| Smart beach club<br>Right: Utility Admin | Outlet  | Outlet Type  | Zone Table Type | Table  | Shift       | Service Type | Table Plan |              |
| Trace & Track                            |         | * <b></b>    | Export          |        |             |              |            | 1-6 of 6 🕴 🕨 |
| Reservation                              | Zone Co | de Zone Name | ^ Outlet        | Status |             |              |            |              |
| Cutlet & Table                           | ✓ 007   | Bar A        | Smart Beach     |        |             |              |            |              |
|                                          | 001     | Bar          | Smart Beach     |        |             |              |            |              |
| Additionals & Condiments                 | 002     | Beach Club   | Smart Beach     |        |             |              |            |              |
| 🗐 Menu Store                             | 003     | Restaurant   | Smart Beach     |        |             |              |            |              |
|                                          | 004     | Bar Top      | Smart Beach     |        |             |              |            |              |
| 🖁 POS Manager 🚽                          | 005     | Terrace      | Smart Beach     |        |             |              |            |              |
| 🌾 POS Configurations 🚽                   | 006     | Roof         | Smart Beach     |        |             |              |            |              |
| Report-POS                               |         |              |                 |        |             |              |            |              |
|                                          |         |              |                 |        |             |              |            |              |
|                                          |         |              |                 |        |             |              |            |              |
|                                          |         |              |                 |        |             |              |            |              |
|                                          |         |              |                 |        |             |              |            |              |
|                                          |         |              |                 |        |             |              |            |              |
|                                          |         |              |                 |        |             |              | Sava       | Cancel       |
| V_0.0.20 B_2310041002                    |         |              |                 |        |             |              | Save       | Cariter      |

**Note**: Be sure to use consistent naming conventions across outlets for clarity. Each zone must be linked to a selected outlet before it can be used in table configuration.

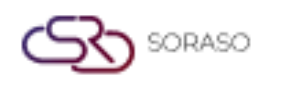

#### 4.2 Edit a zone

Enables users to update existing zone details such as name or description. This is useful when reorganizing seating plans or renaming areas for operational clarity.

#### To perform the task

- 1. Click "Save" or "Cancel" to complete the creation
- 2. Select the zone to edit
- 3. Click "Edit on grid"
- 4. Update zone information as needed
- 5. Click "Save" or "Cancel" to confirm changes

| 0                        | 🚰 POS  |             |           |             |        | 04 Oct 2023 | 1            | ) O L' 📴 en | 🕍 © 🐜        |
|--------------------------|--------|-------------|-----------|-------------|--------|-------------|--------------|-------------|--------------|
| Right: Utility Admin     | Outlet | Outlet Type | Zone      | Table Type  | Table  | Shift       | Service Type | Table Plan  |              |
| Trace & Track            |        | *           | Export    |             |        |             |              |             | 1-6 of 6 ∮ 🕨 |
| Reservation              | Zone   | Code Zo     | ne Name 🔷 | Outlet      | Status |             |              |             |              |
| Outlet & Table           | 001    | Be          | ar        | Smart Beach |        |             |              |             |              |
| Additionals & Condiments | 003    | Re          | staurant  | Smart Beach |        |             |              |             |              |
| Menu Store               | 004    | Ba          | r Top     | Smart Beach |        |             |              |             |              |
| 🖁 POS Manager 🚽          | 005    | Ro          | of        | Smart Beach |        |             |              |             |              |
| 🌾 POS Configurations 🔶   |        |             |           |             |        |             |              |             |              |
| Report-POS               |        |             |           |             |        |             |              |             |              |
|                          |        |             |           |             |        |             |              |             |              |
|                          |        |             |           |             |        |             |              |             |              |
|                          |        |             |           |             |        |             |              |             |              |
|                          |        |             |           |             |        |             |              |             |              |
| V_0.0.20 B_2310041002    |        |             |           |             |        |             |              | Save        | Cancel       |

**Note**: Changes to zone information will reflect across table plans. Always review layout dependencies before editing zones in active use.

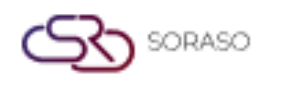

# 4.3 Delete a zone

Removes a zone that is no longer needed. Deletion requires user confirmation to prevent accidental loss.

#### To perform the task

- 1. Select the zone to delete
- 2. Click "Delete"
- 3. Click "Delete" again to confirm or "Cancel" to abort

| 0                                        | POS       |                   |                       |              | 04 Oct 2023 | ۵ | © ⊮ 🗿 EN | 🖹 o 🏀        |
|------------------------------------------|-----------|-------------------|-----------------------|--------------|-------------|---|----------|--------------|
| Smart beach club<br>Right: Utility Admin |           | Juties Type Zone  | Table Type            |              |             |   |          |              |
| O Trace & Track                          |           |                   |                       | Deleta       |             |   |          | 1-6 of 6 4 ) |
| Reservation                              | Zone Code | Zone Name 🔷       |                       |              |             |   |          |              |
| Outlet & Table                           | 001       | Bar<br>Beach Club | Smart Beach<br>te     |              |             |   |          |              |
| Additionals & Condiments                 |           | Restaurant        |                       |              |             |   |          |              |
| Menu Store                               |           |                   |                       |              |             |   |          |              |
| 🔓 POS Manager 🖌                          |           |                   |                       | ≤            |             |   |          |              |
| 🎨 POS Configurations 🚽                   |           |                   | Are you sure you want | t to delete? |             |   |          |              |
| Report-POS                               |           |                   | Delete                | Cancel       |             |   |          |              |
|                                          |           |                   |                       |              |             |   |          |              |
|                                          |           |                   |                       |              |             |   |          |              |
|                                          |           |                   |                       |              |             |   |          |              |
|                                          |           |                   |                       |              |             |   |          |              |
| V_0.0.29 B_2310041002                    |           |                   |                       |              |             |   |          |              |

**Note**: Do not delete zones that have tables assigned to them. Reassign or remove those tables first to avoid orphaned data or layout issues.

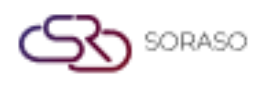

## 5. Table Type

The Table Type feature allows users to define different categories of tables (e.g., standard, VIP, outdoor) to suit various service setups. Each type helps in identifying table characteristics and improving service assignment.

# 5.1 New Table Type

Used to create a new table type by entering descriptive details. Table types are useful for managing seating plans and defining how specific tables are used in the POS system.

#### To perform the task

- 1. Click the "Table Type" button
- 2. Click "New" to create a new table type
- 3. Enter table type information
- 4. Click "Save" or "Cancel" to complete the process
- 5. Select the desired table type

| 0                                        | POS                     |                                             | 04 Oct 2023        | A O 🗠 😰 en 🕌 🕸 🐜 |
|------------------------------------------|-------------------------|---------------------------------------------|--------------------|------------------|
| Smart beach club<br>Right: Utility Admin | Outlet Outlet Type      | Zone Table Type Table                       | Shift Service Type | Table Plan       |
| Trace & Track                            | 2 Export                |                                             |                    | 1-12 of 12 4 🛛 🖗 |
| Reservation                              | Table Type Code Picture | Table Type Name Max Seat Status             |                    |                  |
| Outlet & Table                           | ADD +                   | Table A     5       Additionnel Table     3 |                    |                  |
| Additionals & Condiments                 | BAR                     | Bar 8                                       |                    |                  |
| 🗐 Menu Store                             | BCT                     | Bed/Coffee Table 10                         |                    |                  |
| 🛱 POS Manager 🚽                          | CAB                     | CABANA 10                                   |                    |                  |
| V POS Configurations                     | COFF                    | Coffee Table 8                              |                    |                  |
| Report-POS                               | Main01                  | Main Bar 3                                  |                    |                  |
|                                          | Rest01                  | Restaurant 8                                |                    |                  |
|                                          | Roof01                  | Roof 3                                      |                    |                  |
|                                          | TABLE                   | Table 10                                    |                    |                  |
|                                          | Ter01                   | Terrace 8                                   |                    |                  |
| V_0.0.20 B_2310041082                    |                         |                                             |                    | Save Cancel      |

**Note:** Be consistent when naming table types across outlets. A clear naming convention makes it easier for staff to assign or identify table types accurately during service.

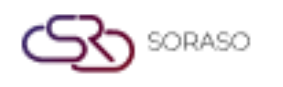

# 5.2 Edit a table type

Allows users to update the details of an existing table type, such as its name or characteristics, to reflect operational changes.

#### To perform the task

- 1. Click "Edit on grid"
- 2. Modify the table type details
- 3. Click "Save" or "Cancel" to confirm changes
- 4. Select the table type

| 0                                        | POS        |              |                   |            |        | 04 Oct 2023 |              | A 6 |            | EN | <u>k</u> ( |      |
|------------------------------------------|------------|--------------|-------------------|------------|--------|-------------|--------------|-----|------------|----|------------|------|
| Smart beach club<br>Right: Utility Admin | Outlet     | Outlet Type  | Zone              | Table Type | Table  | Shift       | Service Type |     | Table Plan |    |            |      |
| Trace & Track                            | Export     |              |                   |            |        |             |              |     |            |    | 1-12 of 12 | < >  |
| Reservation                              | Table Type | Code Picture | Table Type Name   | Max Seat   | Status |             |              |     |            |    |            |      |
| Outlet & Table                           | BAR        | +            | Additionnel Table | 8          |        |             |              |     |            |    |            |      |
| Additionals & Condiments                 | BCT        |              | Bed/Coffee Table  | 10         |        |             |              |     |            |    |            |      |
| Menu Store                               | BED        |              | Bed               | 10         |        |             |              |     |            |    |            |      |
| 🔓 POS Manager 🗸 🗸                        | COFF       |              | Coffee Table      | 8          |        |             |              |     |            |    |            |      |
| 🌾 POS Configurations 🗸                   | Main01     |              | Main Bar          | 3          |        |             |              |     |            |    |            |      |
| Report-POS                               | Pool01     |              | Pool              | 10         |        |             |              |     |            |    |            |      |
|                                          | Rest01     |              | Restaurant        | 8          |        |             |              |     |            |    |            |      |
|                                          | Roof01     |              | Roof              | 3          |        |             |              |     |            |    |            |      |
|                                          | TABLE      |              | Table             | 10         |        |             |              |     |            |    |            |      |
|                                          | Ter01      |              | Terrace           | 8          |        |             |              |     |            |    |            |      |
|                                          |            |              |                   |            |        |             |              |     |            |    |            |      |
| V_0.0.20 IE_2310041002                   |            |              |                   |            |        |             |              |     | Save       |    | Car        | icel |

**Note:** Changes to a table type affect all tables currently assigned to it. Confirm that the update won't interfere with reporting or floor plans.

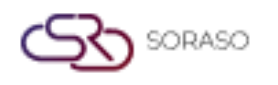

# 5.3 Delete an outlet type

Removes a table type that is no longer needed. The system will request confirmation before deleting.

#### To perform the task

- 1. Click "Delete"
- 2. Click "Delete" again to confirm or "Cancel" to abort

| 0                                        | POS   |           |              |              |                     |           | 04 Oct 2023 |  | EN 🌇 | 0 |
|------------------------------------------|-------|-----------|--------------|--------------|---------------------|-----------|-------------|--|------|---|
| Smart beach club<br>Right: Utility Admin |       |           |              |              | Table Type          |           |             |  |      |   |
| C Trace & Track                          |       |           | Seid 👔 0     |              |                     |           |             |  |      |   |
| Reservation                              | Table | Type Code | Picture Tabl | le Type Name | Max Seat            |           |             |  |      |   |
| Outlet & Table                           | BAR   |           | D            | elete        | 3                   |           |             |  |      |   |
| Additionals & Condiments                 |       |           |              | 1            |                     |           |             |  |      |   |
| Menu Store                               |       |           |              |              |                     |           |             |  |      |   |
| 🔓 POS Manager 🚽                          |       |           |              |              | 1                   |           |             |  |      |   |
| 🌾 POS Configurations 🔶                   |       |           |              | Are yo       | vu sure you want ti | o delete? |             |  |      |   |
| Report-POS                               |       |           |              | Delet        | e                   | Cancel    |             |  |      |   |
|                                          |       |           | Roo          | 1            | 3                   |           |             |  |      |   |
|                                          |       |           |              |              |                     |           |             |  |      |   |
|                                          |       |           |              |              |                     |           |             |  |      |   |
|                                          |       |           |              |              |                     |           |             |  |      |   |
|                                          |       |           |              |              |                     |           |             |  |      |   |
| V_0.0.20 II_2310041002                   |       |           |              |              |                     |           |             |  |      |   |

**Note:** Do not delete table types that are still in use. Reassign or remove associated tables first to prevent layout and service errors.

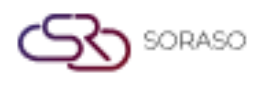

# 6. Table

This section allows users to create and manage tables assigned to each outlet and zone. It supports configuration of table properties such as name, size, and zone assignment, which are essential for reservations and service operations.

# 6.1 New a Table

Used to add a new table by specifying its name, capacity, type, and assigning it to the correct outlet and zone.

#### To perform the task

- 1. Click the "Table" button
- 2. Select the desired outlet
- 3. Click "New" to create a new table
- 4. Enter table information such as name, capacity, and type
- 5. Click "Save" or "Cancel" to complete the creation

| 0                                        | POS      |                  |               |            | 04 C  | Oct 2023            | 6 🗹 🛱 EN                  | 隆 🔅 🍇          |
|------------------------------------------|----------|------------------|---------------|------------|-------|---------------------|---------------------------|----------------|
| Smart beach club<br>Right: Utility Admin | Outlet   | Outlet Type Zone | Table Type    | Table      | Shift | Service Type        | Table Plan                |                |
| Trace & Track                            |          | ▼ Disport        | Bulk Create   |            |       |                     |                           | 1-50 of 59 🌗 🕨 |
| Reservation                              | Table No | Table Type       | Capacity Seat | Zone       | _     | Seq No. Outlet Name | Create By                 | Status         |
|                                          | 200      | Bar              | * 3           | Beach Club | Ŧ     | 20 Smart Beach      | utilityMain S. 04/10/2023 |                |
| Outlet & Table                           | 100      | 🛃 Bar            | <b>▼</b> 2    | Bar        | *     | 1 Smart Beach       | utilityMain S. 26/07/2023 |                |
| Additionals & Condiments                 | 101      | Bar              | * 3           | Bar        | ~     | 2 Smart Beach       | utilityMain S. 26/07/2023 |                |
| E Menu Store                             | 102      | 🛃 Bar            | ÷ 9           | Bar        | ~     | 3 Smart Beach       | utilityMain S. 26/07/2023 |                |
|                                          | 103      | 🛃 Bar            | - 3           | Bar        | v     | 4 Smart Beach       | utilityMain S. 26/07/2023 |                |
| 🛱 POS Manager 🛛 🚽                        | 104      | 🛃 Bar            | - 4           | Bar        | *     | 5 Smart Beach       | utilityMain S. 26/07/2023 |                |
| 🌾 POS Configurations 🛛 🚽                 | 105      | 🔛 Bar            | - 4           | Bar        | *     | 6 Smart Beach       | utilityMain S. 26/07/2023 |                |
|                                          | 106      | 🛃 Bar            | - 4           | Bar        | ~     | 7 Smart Beach       | utilityMain S. 26/07/2023 |                |
| Report-POS                               | 107      | 🛃 Bar            | - 4           | Bar        | •     | 8 Smart Beach       | utilityMain S. 26/07/2023 |                |
|                                          | 108      | 🛃 Bar            | - 4           | Bar        | *     | 9 Smart Beach       | utilityMain S. 26/07/2023 |                |
|                                          | 109      | Bar              | - 4           | Bar        | *     | 10 Smart Beach      | utilityMain S. 26/07/2023 |                |
|                                          | 110      | Bar              | - 4           | Bar        | *     | 11 Smart Beach      | utilityMain S. 26/07/2023 |                |
|                                          | 111      | 🛃 Bar            | * 4           | Bar        | *     | 12 Smart Beach      | utilityMain S. 26/07/2023 |                |
|                                          |          | Dor.             |               | Dor        |       | 45. 6               |                           |                |
| V_0.0.20 B_2310041002                    |          |                  |               |            |       |                     | Save                      | Cancel         |

**Note:** Make sure that the table name is unique within each outlet. Proper zone assignment is required to display the table correctly in the layout and booking views.

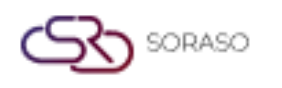

# 6.2 Edit a Table

Allows users to modify existing table details, such as name, type, or seating capacity, to reflect changes in layout or operations.

- 1. Select the table to edit
- 2. Click "Edit on grid"
- 3. Update table information as needed
- 4. Click "Save" or "Cancel" to confirm changes

| 0                                        | POS      |                  |                                   |            | 04 Oct 2023                             | $\bigcirc$  | 6 🗹 🖾 EN                                               | 隆 🔿 🍇        |
|------------------------------------------|----------|------------------|-----------------------------------|------------|-----------------------------------------|-------------|--------------------------------------------------------|--------------|
| Smart beach club<br>Right: Utility Admin | Outlet   | Outlet Type Zone | Table Type                        | Table      | hift Ser                                | vice Type   | Table Plan                                             |              |
| Trace & Track                            |          | ▼ Export         | Bulk Create                       |            |                                         |             |                                                        | 1-50 of 59 4 |
| Reservation                              | Table No | Table Type       | Capacity Seat                     | Zone       | Seq No.                                 | Outlet Name | Create By                                              | Status       |
| िल्ल Outlet & Table                      | 100      | Bar              | * 2<br>* 3                        | Bar<br>Bar | • 1<br>• 2                              | Smart Beach | utilityMain S. 26/07/2023<br>utilityMain S. 26/07/2023 |              |
| Additionals & Condiments                 | 102      | Bar              | • 9                               | Bar        | • 3                                     | Smart Beach | utilityMain S. 26/07/2023                              |              |
| 🗐 Menu Store                             | 103      | Bar              | <b>▼</b> 3                        | Bar        | <b>▼</b> 4                              | Smart Beach | utilityMain S. 26/07/2023                              |              |
| 🐣 POS Manager 🗸 🗸                        | 104      | Bar              | <ul><li>▼ 4</li><li>▼ 4</li></ul> | Bar<br>Bar | × 5                                     | Smart Beach | utilityMain S. 26/07/2023<br>utilityMain S. 26/07/2023 |              |
| 👋 POS Configurations 🚽                   | 106      | Bar              | <b>→</b> 4                        | Bar        | - 7                                     | Smart Beach | utilityMain S. 26/07/2023                              |              |
| Report-POS                               | 107      | Bar              | ◄ 4                               | Bar        | * 8                                     | Smart Beach | utilityMain S. 26/07/2023                              |              |
|                                          | 108      | Bar              | <ul><li>▼ 4</li><li>▼ 4</li></ul> | Bar        | • 9<br>• 10                             | Smart Beach | utilityMain S. 26/07/2023                              |              |
|                                          | 110      | Bar              | * 4                               | Bar        | <ul><li>✓</li><li>✓</li><li>✓</li></ul> | Smart Beach | utilityMain S. 26/07/2023                              |              |
|                                          | 111      | Bar              | - 4                               | Bar        | • 12                                    | Smart Beach | utilityMain S. 26/07/2023                              |              |
|                                          | 112      | Bar              | * 4                               | Bar        | • 13                                    | Smart Beach | utilityMain S. 26/07/2023                              |              |
| V_0.0.20 8_2310041002                    |          |                  |                                   |            |                                         |             | Save                                                   | Cancel       |

**Note**: Changes will apply to all linked services or reservations. It is recommended to avoid edits during peak service times.

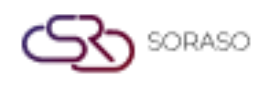

# 6.3 Delete a Table

Removes a table from the system when no longer in use. Deletion requires confirmation to prevent accidental data loss.

#### To perform the task

- 1. Select the table to delete
- 2. Click "Delete"
- 3. Click "Delete" again to confirm or "Cancel" to abort

| 0                                        | POS      |                 |               |                | 04 Oct 26 | а   Д               | 0 🖂 📴 en  | 🛯 o 🟀          |
|------------------------------------------|----------|-----------------|---------------|----------------|-----------|---------------------|-----------|----------------|
| Smart beach club<br>Right: Utility Admin |          |                 |               | Table          | Shift     |                     |           |                |
| Trace & Track                            |          |                 |               | Delete         |           |                     |           | 1-50 of 59 🕴 🕨 |
| Reservation                              | Table No | Table Type      | Capacity Sea  | t Zone         |           | Seq No. Outlet Name | Create By |                |
| Outlet & Table                           |          | Bar             | - 2<br>Delete | Bar            |           |                     |           |                |
|                                          |          | Bar<br>ID-1 ave |               |                |           |                     |           |                |
| Additionals & Condiments                 | 102      | E Bar           |               |                |           |                     |           |                |
| Menu Store                               | 104      | Bar             |               |                |           |                     |           |                |
| 🔏 POS Manager 🛛 👻                        |          | 😥 Bar           |               |                |           |                     |           |                |
| 🌾 POS Configurations 🗸                   |          | R] Bar          |               | ant to delete? |           |                     |           |                |
| Report-POS                               |          | R Bar           |               |                |           |                     |           |                |
|                                          |          | Bar             | Delete        | Cancel         | ×         |                     |           |                |
|                                          |          | Bar             |               |                |           |                     |           |                |
|                                          |          | Bar             |               |                |           |                     |           |                |
|                                          |          | Bar Bar         |               |                |           |                     |           |                |
|                                          |          | De Bar          |               |                |           |                     |           |                |
|                                          |          |                 |               |                |           |                     |           | -              |

**Note**: Ensure the table is not assigned to active reservations or included in current layouts before deleting. Unused tables can also be deactivated instead of deleted.

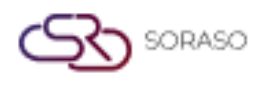

# 7. Shift

The Shift function is used to define service time intervals for each outlet, such as breakfast, lunch, or dinner shifts. Shifts help control booking time slots and manage service availability throughout the day.

# 7.1 New a shift

Used to create a new shift by entering key details like name, start time, and end time. This enables the system to organize service periods and support time-based operations.

#### To perform the task

- 1. Click the "Shift" button
- 2. Click "New" to create a new shift
- 3. Enter shift information (e.g., shift name, start time, end time)
- 4. Click "Save" or "Cancel" to complete the creation

| C Smartfinder            | සී POS     |             |            |            |        | Q 04 Oct 2023 | 15:45 PM     | O 🗠 🔡 en   | 8 🗽 🔅 🔵  |
|--------------------------|------------|-------------|------------|------------|--------|---------------|--------------|------------|----------|
| Right: System            | Outlet     | Outlet Type | Zone       | Table Type | Table  | Shift         | Service Type | Table Plan | 14564    |
| Trace & Track            |            |             |            |            |        |               |              |            | 1-4014 1 |
| Reservation              | Shift Code | Shift Name  | Start Time | End Time   | Status |               |              |            |          |
| Outlet & Table           | BF001      | Breakfast   | 06:00      | 09:00      |        |               |              |            |          |
| Additionals & Condiments | BF002      | Breakfast.  | 06:00      | 19:30      |        |               |              |            |          |
| 🗐 Menu Store             | D001       | Dinner      | 17:01      | 23:00      |        |               |              |            |          |
| 🚡 POS Manager 🖌          | L001       | Lunch       | 10:01      | 17:00      |        |               |              |            |          |
| 🌾 POS Configurations 🚽   |            |             |            |            |        |               |              |            |          |
| Report-POS               |            |             |            |            |        |               |              |            |          |
|                          |            |             |            |            |        |               |              |            |          |
|                          |            |             |            |            |        |               |              |            |          |
|                          |            |             |            |            |        |               |              |            |          |
|                          |            |             |            |            |        |               |              |            |          |
| V_0.0.20 B_1509251331    |            |             |            |            |        |               |              | Save       | Cancel   |

**Note:** Avoid overlapping shifts within the same outlet. Overlapping times may cause double bookings or unexpected scheduling issues.

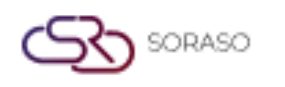

# 7.2 Edit a shift

Allows users to modify shift details, such as timing or name, to reflect changes in service schedule or operation hours.

#### To perform the task

- 1. Select the shift to edit
- 2. Click "Edit on grid"
- 3. Update shift information as needed
- 4. Click "Save" or "Cancel" to confirm changes

| Smartfinder              | <mark>දීළු POS</mark><br>Outlet | Outlet Type | Zone       | Table Type | Table  | Q 04 Oct 202<br>Shift | 3 15:48 PM             | Table Plan | EN B 🧏 💿 🔵   |
|--------------------------|---------------------------------|-------------|------------|------------|--------|-----------------------|------------------------|------------|--------------|
| Trace & Track            | නි Export                       |             |            |            |        |                       | Contraction and Alline |            | 1-4 of 4 🔹 🕨 |
| Reservation              | Shift Code                      | Shift Name  | Start Time | End Time   | Status |                       |                        |            |              |
| Outlet & Table           | BF002                           | Breakfast.  | 06:00      | 19:30      |        |                       |                        |            |              |
| Additionals & Condiments | D001                            | Dinner      | 17:01      | 23:00      |        |                       |                        |            |              |
| 🗐 Menu Store             | L001                            | Lunch       | 10:01      | 17:00      |        |                       |                        |            |              |
| 😤 POS Manager 🗕 🗕        |                                 |             |            |            |        |                       |                        |            |              |
| 🌾 POS Configurations 🚽   |                                 |             |            |            |        |                       |                        |            |              |
| Report-POS               |                                 |             |            |            |        |                       |                        |            |              |
|                          |                                 |             |            |            |        |                       |                        |            |              |
|                          |                                 |             |            |            |        |                       |                        |            |              |
|                          |                                 |             |            |            |        |                       |                        |            |              |
|                          |                                 |             |            |            |        |                       |                        |            |              |
| V_0.0.20 B_1509251331    |                                 |             |            |            |        |                       |                        | Save       | Cancel       |

**Note**: Editing a shift affects all related bookings or configurations. Always notify staff of any timing changes to avoid confusion.

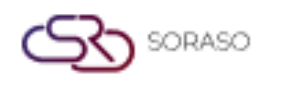

# 7.3 Delete a shift

Removes a shift no longer in use. The system asks for confirmation to prevent accidental deletion.

#### To perform the task

- 1. Select the shift to delete
- 2. Click "Delete"
- 3. Click "Delete" again to confirm or "Cancel" to abort

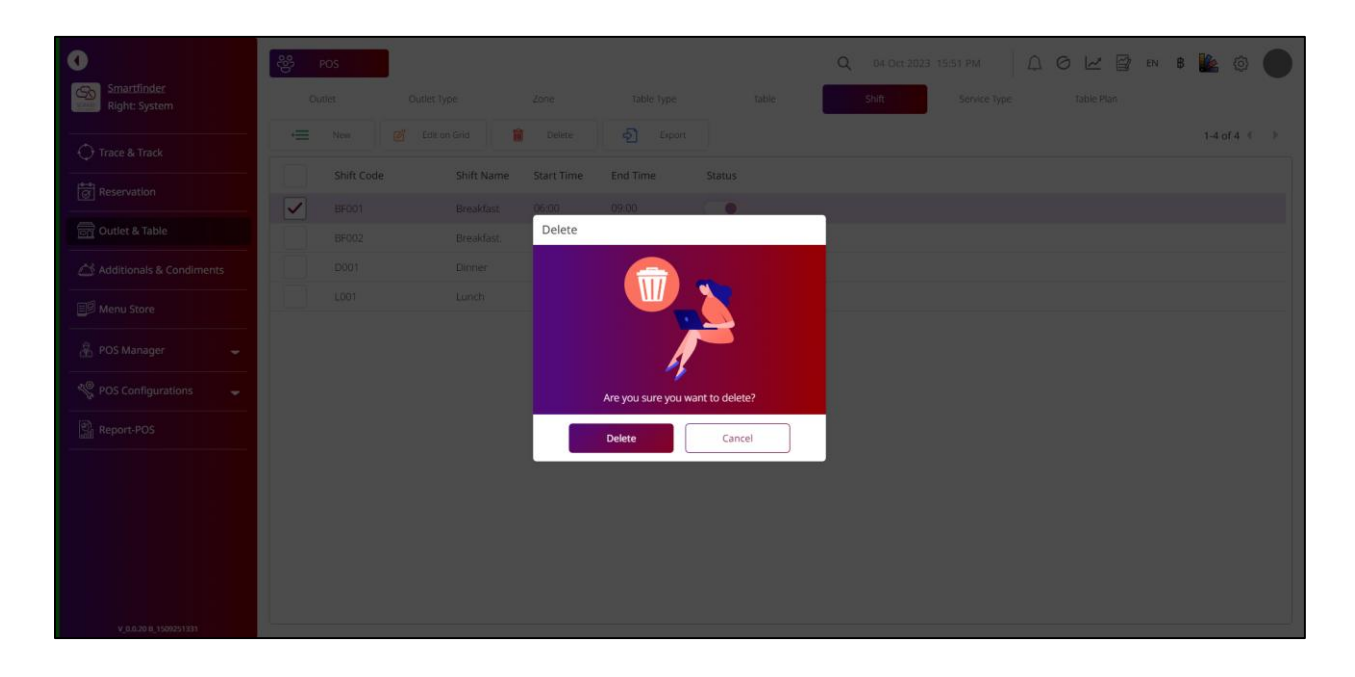

**Note:** Do not delete shifts that are currently linked to active outlets or bookings. Consider disabling or archiving instead.

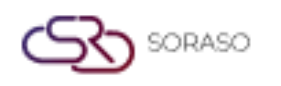

# 8. Service Type

The Service Type function categorizes the types of services available within an outlet (e.g., dine-in, takeaway, delivery). This helps define how each table or order is handled within the POS system.

#### To perform the task

- 1. Click the "Service Type" button
- 2. Select the service type you want to edit
- 3. Click "Edit on grid"
- 4. Update service type information such as name or description
- 5. Click "Save" or "Cancel" to complete the editing process

| 0                            | ee Pos     |                  |                   |         | Q         | 04 Oct 2023 | 3 15:57 PM   |            | B 隆 @ 🔵      |
|------------------------------|------------|------------------|-------------------|---------|-----------|-------------|--------------|------------|--------------|
| Smartfinder<br>Right: System | Outlet     | Outlet Type Zone | Table Type        | Table   |           | Shift       | Service Type | Table Plan |              |
| Trace & Track                |            |                  |                   |         |           |             |              |            | 0-0 of 0 🖣 🕨 |
| Reservation                  | Service Ty | Director         | Service Type Rate | Dine In | Take Away | Status      |              |            |              |
| Outlet & Table               | ST02       | Take Away        | 0                 |         |           |             |              |            |              |
| Additionals & Condiments     | ST03       | Delivery         | 0                 |         |           |             |              |            |              |
| 🗐 Menu Store                 |            |                  |                   |         |           |             |              |            |              |
| 🛱 POS Manager 🚽              |            |                  |                   |         |           |             |              |            |              |
| V POS Configurations         |            |                  |                   |         |           |             |              |            |              |
| Report-POS                   |            |                  |                   |         |           |             |              |            |              |
|                              |            |                  |                   |         |           |             |              |            |              |
|                              |            |                  |                   |         |           |             |              |            |              |
|                              |            |                  |                   |         |           |             |              |            |              |
|                              |            |                  |                   |         |           |             |              |            |              |
| V_0.0.20 B_1509251331        |            |                  |                   |         |           |             |              | Save       | Cancel       |

**Note**: Properly defined service types help staff differentiate between order methods and ensure the correct process is followed. Avoid changing the name of a service type that is actively in use unless necessary.

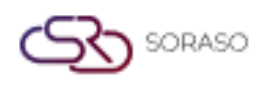

## 9. Table Plan

The Table Plan feature allows users to visually arrange tables within a defined area of an outlet and zone. It supports uploading background images, customizing table size and shape, and placing tables via drag-and-drop for an intuitive layout.

#### To perform the task

- 1. Click the "Table Plan" button
- 2. Select the desired outlet
- 3. Select the corresponding zone
- 4. Click the "Upload" button to upload a layout image
- 5. Select and upload a picture file
- 6. Enter the area width and area height for the layout
- 7. Click "Table" to begin placing tables on the layout
- 8. Enter table width, height, and border radius
- 9. Click "Apply To All" to apply settings to all tables
- 10. Drag and drop each table to the desired position
- 11. Click "Save" to confirm the table plan layout

| 0                            | සී POS            |                    |                | Q Search    |            | 11 O        | 04 Oct 2023 | 16:30 PM     | 0 | 0 2        | EN EN | 8 🗽 | 0   |  |
|------------------------------|-------------------|--------------------|----------------|-------------|------------|-------------|-------------|--------------|---|------------|-------|-----|-----|--|
| Smartfinder<br>Right: System | Outlet            | Outlet Type        | Zone           | Table Type  | Table      |             | Shift       | Service Type |   | Table Plan |       |     |     |  |
|                              | Outlet            |                    | Zone           |             | Area width | Area Height | Opacity     |              |   | 1          |       |     |     |  |
| Trace & Track                | Breakfast Outlet  | •                  | Breakfast C    | •           | 1200       | 860         |             |              |   | •          |       |     |     |  |
| Reservation                  |                   |                    |                |             |            |             |             |              |   |            |       |     |     |  |
| Outlet & Table               |                   |                    |                |             |            |             |             |              |   |            |       |     |     |  |
| Additionals & Condiments     |                   |                    |                |             |            |             |             |              |   |            |       |     |     |  |
| Menu Store                   |                   |                    |                |             |            |             | 11          | 1            |   |            |       |     |     |  |
| 🛱 POS Manager 🗸              |                   |                    | R              |             | 1 LI L     |             |             | I            | - |            |       |     |     |  |
| 🦑 POS Configurations 🚽       |                   |                    | U              |             |            |             | -           | I            | - |            |       |     |     |  |
| Report-POS                   |                   |                    |                |             |            |             | þ 📫         | 1            |   |            |       |     |     |  |
|                              |                   |                    |                |             |            |             |             |              |   |            |       |     |     |  |
|                              |                   |                    |                |             |            |             |             |              |   |            |       |     |     |  |
|                              |                   |                    |                |             |            |             |             |              |   |            |       |     |     |  |
|                              |                   |                    |                |             |            |             |             |              |   |            |       |     |     |  |
| V 0.0 20 8 1699251331        | Table 80<br>Width | Table<br>Height 80 | Borde<br>Radiu | er<br>us 10 | 🕀 Uplc     | ad          |             |              |   | Apply Te   | All   | Sa  | ive |  |

**Note:** Make sure that the background image matches the real outlet layout for accurate table positioning. Avoid overlapping tables or placing them outside the defined area. Saved plans will directly affect front-end table management views.